## FESTPL. FORMATIEREN

Löscht alle Dateien auf der FESTPLATTE.

| Einstellung                   | Details                                                                                           |
|-------------------------------|---------------------------------------------------------------------------------------------------|
| DATEI                         | Löscht alle Dateien auf der FESTPLATTE.                                                           |
| DATEI<br>+VERWAL-<br>TUNGSNR. | Löscht alle Dateien auf der Festplatte und setzt die Ord-<br>ner- und Dateianzahl auf "1" zurück. |

## **VORSICHT:-**

- Beim Formatieren werden alle Daten auf der Festplatte gelöscht. Kopieren Sie alle Dateien von der Festplatte auf einen PC, bevor Sie sie formatieren.
- Vergewissern Sie sich, dass der Akku vollständig aufgeladen ist oder schließen Sie das AC-Netzteil an. Der Formatierungsprozess kann einige Zeit in Anspruch nehmen.

## Anzeige des Menüpunkts

1 Drücken Sie 🗐, um das Menü aufzurufen.

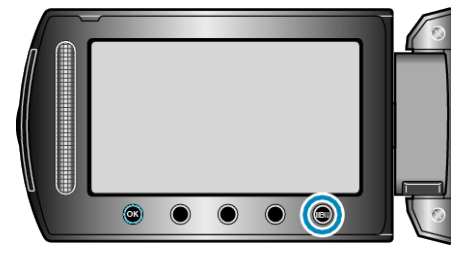

 $2\,$  Wählen Sie "MEDIEN-EINSTELLUNGEN" und drücken Sie B .

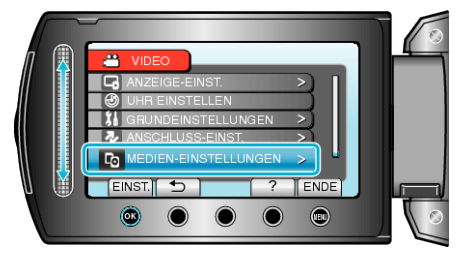

3 Wählen Sie "FESTPL. FORMATIEREN" und drücken Sie ®.

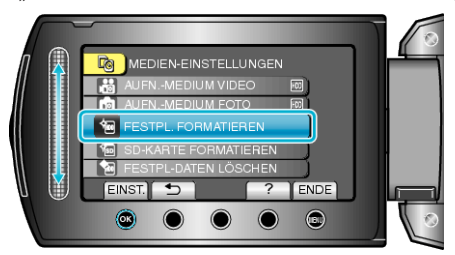